## Режим совместимости Internet Explorer в браузере EDGE

Чтобы получить доступ ко всем возможностям регистратора, необходимо запустить WEBинтерфейс регистратора через браузер Microsoft EDGE в режиме совместимости IE. Выполните следующие действия:

1. Запустите браузер EDGE на вашем ПК и введите IP-адрес видеорегистратора в адресную строку браузера.

2. Перейдите в настройки браузера EDGE, для этого нажмите на кнопку ......

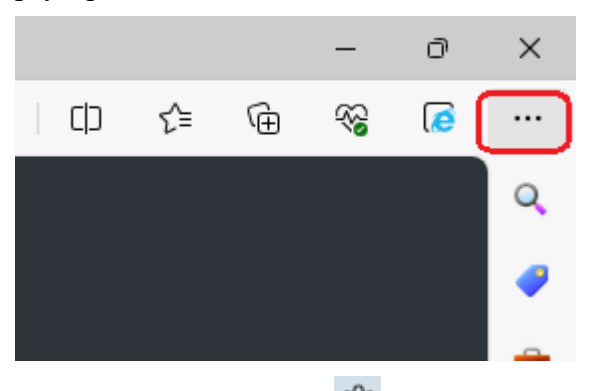

3. В данном меню нажмите кнопку «Параметры» 😂 :

Специальные возможности
 О программе Microsoft Edge

| 😩 🍘 🗖   🗅 N7816                                                                                                   | х біз Параметры х +                                                                |                    |
|----------------------------------------------------------------------------------------------------|------------------------------------------------------------------------------------|--------------------|
| C & Edge   edge://settings/profil                                                                                 | les                                                                                |                    |
| Параметры                                                                                                    | Ваш профиль                                                                        | + Добавить профиль |
| Поиск настроек     Профили                                                                                        | geroidot@gmail.com<br>© Синхронизация включена                                     | Выход              |
| <ul> <li>конфиденциальность, поиск и<br/>службы</li> <li>Внешний вид</li> </ul>                                   | <ul> <li>Управление учетной записью</li> </ul>                                     | C                  |
| <ul> <li>Боковая панель</li> <li>Пуск, главная и новые вкладки</li> </ul>                                         | () Синхронизировать                                                                | >                  |
| вставка<br>Файлы соокіе и разрешения<br>сайтов                                                                    | Личные сведения Пароли                                                             | >                  |
| Браузер по умолчанию                                                                                              | Сведения об оплате                                                                 | >                  |
| У Загрузки Семейная безопасность                                                                                  | С Импорт данных браузера                                                           | >                  |
| ді языки<br>Принтеры                                                                                              | С Паралегра профиля  Обмениваться данными просмотра с другими компонентами Windows | >                  |
| <ul> <li>Система и производительность</li> <li>Сбросить настройки</li> <li>Телефон и другие устройства</li> </ul> |                                                                                    |                    |

4. Найдите строку «Браузер по умолчанию». В ней необходимо установить параметр «Разрешить сайтам перезагружаться в режиме Internet Explorer» в состояние «Разрешить».

| Пај                      | раметры                               | Браузер по умолчанию                                                                                                    |                            |                       |   |  |
|--------------------------|---------------------------------------|----------------------------------------------------------------------------------------------------|----------------------------|-----------------------|---|--|
| Q                        | Поиск настроек                        | Назначить Microsoft Edge браузером по умолчанию                                                                                                    |                            | Назначить по умолчани | ю |  |
| ۵                        | Профили                               |                                                                                                    |                            |                       |   |  |
| Ċ                        | Конфиденциальность, поиск и<br>службы | Обеспечение совместимости с Internet Explorer                                                                                                    |                            |                       |   |  |
| 3                        | Внешний вид                           | · · ·                                                                                                    |                            |                       |   |  |
|                          | Боковая панель                        | Разрешить сайтам перезагружаться в режиме Internet Explorer (Режим IE) 🕜 Разрешить 🗸                                                                                                    |                            |                       |   |  |
|                          | Пуск, главная и новые вкладки         | При просмотре веб-страниц в Microsoft Edge, если сайту требуется Internet Explo<br>перезагрузку в режиме Internet Explorer                                                                            | orer для обеспечения совме | стимости, в Разрешить | כ |  |
| Ø                        | Общий доступ, копирование и           |                                                                                                    |                            | По умолчание          | 0 |  |
|                          | вставка                               | Страницы в режиме Internet Explorer                                                                                                    |                            | Не разрешать          |   |  |
| T <b>¢</b>               | Файлы cookie и разрешения<br>сайтов   | Эти страницы будут открываться в режиме Internet Explorer в течение 30 дней с даты добавления страницы. У вас есть те стралиц, которае<br>будут автоматически открываться в режиме Internet Explorer. |                            |                       |   |  |
| 6                        | Браузер по умолчанию                  | Страница                                                                                                    | Дата добавления            | Окончание срока       |   |  |
| $\underline{\downarrow}$ | Загрузки                              | http://192.168.4.1/                                                                                                    | 20.12.2023                 | 19.01.2024            | ŵ |  |
| 썅                        | Семейная безопасность                 | http://192.168.4.10/                                                                                                    | 15.12.2023                 | 14.01.2024            | ⑪ |  |

5. После этого перейдите обратно на вкладку видеорегистратора, нажмите три точки и кликните «Перезагрузить в режиме Internet Explorer». Сверху слева появится уведомление. Вы можете установить галочку, чтобы страница автоматически перезагружалась в режиме IE.

| Эта страница открыта в режиме X<br>Internet Explorer                                                                                                    |  |  |  |  |  |  |
|----------------------------------------------------------------------------------------------------|--|--|--|--|--|--|
| Большинство страниц лучше отображаются в<br>Microsoft Edge. В целях безопасности<br>рекомендуется выйти из этого режима после<br>завершения просмотра этой страницы. <u>Подробнее</u> |  |  |  |  |  |  |
| Открыть эту страницу в режиме совместимости                                                                                                    |  |  |  |  |  |  |
| Открыть эту страницу в режиме Internet<br>Explorer в следующий раз                                                                                                    |  |  |  |  |  |  |
| Управление                                                                                                    |  |  |  |  |  |  |
| Режим совместимости: IE(Нет данных)                                                                                                    |  |  |  |  |  |  |
| 🕞 Защищенный режим: вкл.                                                                                                    |  |  |  |  |  |  |
| Зона: недопустимая                                                                                                    |  |  |  |  |  |  |